### メニュランチャーログイン情報削除手順

・下記現象の回避手順となります。

メニューランチャーでログインが成功しているにもかかわらず、製品起動時、出力時(エク シードシリーズ)にログイン ID、パスワードの入力も求められる。

・手順

1.Windows 右下のタスクトレイより隠れているインジケーターをクリックします。

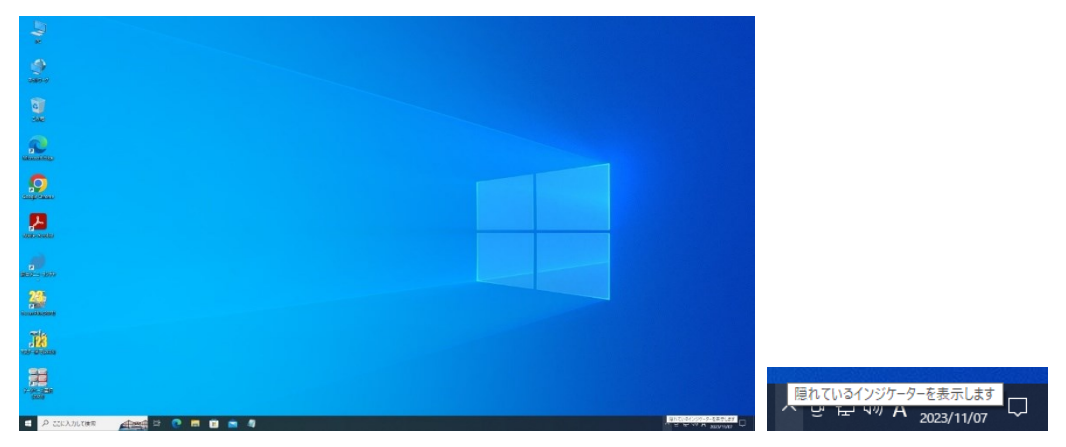

2.タスクトレイより綜合メニュランチャーを探します。

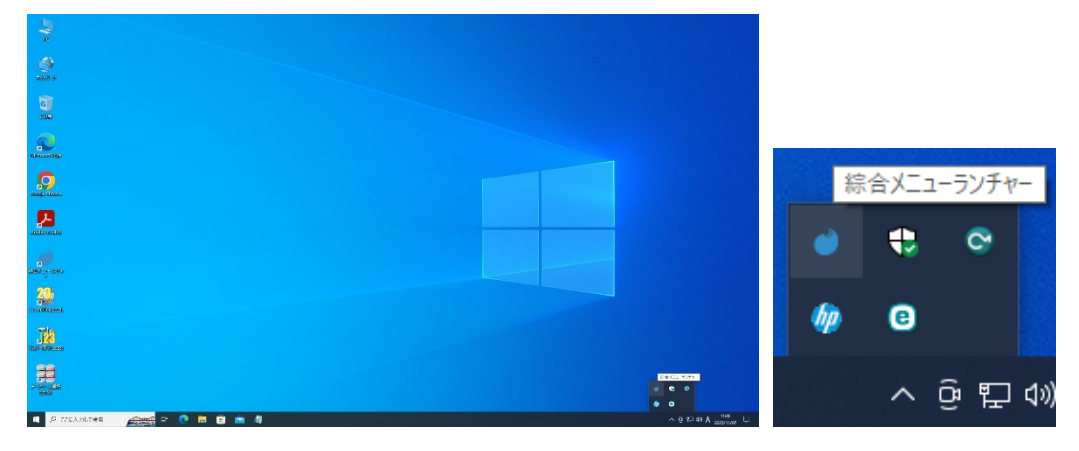

3.綜合メニュランチャーのアイコンでマウスの右クリックメニューから[開く]をクリック します。

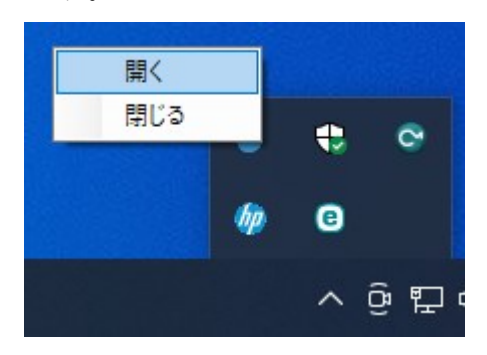

4.綜合メニュランチャー起動後に右上の歯車マークをクリックして[ログアウト]をクリッ クします。その後メニュランチャーを終了します。

| 💣 綜合火ニュ | ーランチャー                                  |              |             |               |             |              | -      | o x                        |              |  |
|---------|-----------------------------------------|--------------|-------------|---------------|-------------|--------------|--------|----------------------------|--------------|--|
|         | 50GO                                    |              |             |               |             |              |        |                            |              |  |
| 株式会     | <b>ノラノヒド</b><br>社線合システム                 |              |             |               |             |              |        | Q                          | & A(よくあるご質問) |  |
|         |                                         |              |             |               |             |              |        | 77                         | ルダの設定        |  |
|         |                                         |              |             |               |             |              |        | 51                         | (センス設定       |  |
| 該       | 支<br>羊<br>T<br>の                        |              | ミートの機       | 能版] //        | ar All H    |              |        |                            | ブアウト         |  |
| 11      |                                         |              |             | HRINX] AG     |             |              |        | /٢-                        | パージョン情報      |  |
| • 床     | ミ止め形式「緩                                 | 傾斜型」の落       | 差工の設計が行き    | えるようになりき      | ました。        |              |        |                            |              |  |
| • 補     | <b>訪構造物によ</b>                           | る強制跳水の       | 計算機能を追加し    | <b>しました</b> 。 |             |              |        |                            |              |  |
|         | 下流側護床工に                                 | こ補助構造物(      | エンドシル、段     | 上がり)を設け       | たときの強制跳水    | の計算が         | 可能です   | 0                          |              |  |
|         |                                         |              |             |               |             |              |        |                            |              |  |
|         |                                         |              |             |               |             |              |        | zm.coo filiktiiti faiktiek |              |  |
| 利用可能    | 能な製品 イン                                 | ストール済み製品     | ライセンス状態確認   | まとめて認証        | まとめて解除      | <u>ل</u> ت ا | 浩を表示した | <u>a()</u>                 |              |  |
|         |                                         |              |             |               |             |              |        |                            |              |  |
| エクシード   | <u>2514</u> IZI                         | 2 有期ライセンス書   | 品 🗌 ライセンス認識 | 正済み製品を表示      |             | 垂            | 新の情報に  | <u>更新</u>                  |              |  |
|         |                                         |              |             |               |             |              |        |                            |              |  |
|         | 土留め工の設計 V                               | er.12        |             |               | 機能アップ<br>履歴 | 修正履歴         | Q&A    | マニュアル                      |              |  |
|         | サブスクリプション期                              | 限:2024/07/31 |             |               |             |              |        |                            |              |  |
|         | たて込み簡易土留                                | めの設計 Ver.4   |             |               | 機能アップ       | 修正履歴         | Q&A    | マニュアル                      |              |  |
|         | サブスクリプション期                              | 限:2024/07/31 |             |               | 用复发生        |              |        |                            |              |  |
|         |                                         |              |             |               | 植たついづ       |              |        |                            |              |  |
| 10      | グラウンドアンカーの                              | 设計 Ver.4     |             |               | 履歴          | 修正履歴         | Q&A    | マニュアル                      |              |  |
|         |                                         |              |             |               |             |              |        |                            |              |  |
|         | 自立式矢板(護岸·                               | 水路)の設計 Ver.3 |             |               | 機能アップ<br>履歴 | 修正履歴         | Q&A    | マニュアル                      |              |  |
|         | 11 - 24 - 14 - 14 - 14 - 14 - 14 - 14 - | - /          | -           | ( La) 7 2724  | () 71 0     |              | A 31   |                            |              |  |
|         | 開                                       | ライセンス        | 828世 ラ      | イセンス解释策       | インストール      | アン           | インストール |                            |              |  |

5.タスクバー内のフォルダーアイコンやデスクトップ上の PC アイコンをクリックしてエ クスプローラーを起動します。

| All and a second second |  |  |                  |
|----------------------------------------------------------------------------------------------------|--|--|------------------|
| 6 <b>0</b><br>1980                                                                                                    |  |  |                  |
| Alexandridge                                                                                                    |  |  |                  |
|                                                                                                    |  |  |                  |
|                                                                                                    |  |  |                  |
| <b>9</b><br>800                                                                                                    |  |  |                  |
| 200<br>Participation                                                                                                    |  |  |                  |
|                                                                                                    |  |  |                  |
| 7 99 - 22 90<br>(coal)                                                                                                    |  |  |                  |
| <ul> <li>P こに入力して検索</li> </ul>                                                                                                    |  |  | ^ 출 달 40 A 956 및 |

6.[ローカルディスク C:]をクリックします。

| 🐂   🕑 📗 🗢   בלאלם-ד                                                                                                    |                          |                                           |                                                                | – 🗆 X           |
|----------------------------------------------------------------------------------------------------|--------------------------|-------------------------------------------|----------------------------------------------------------------|-----------------|
| ファイル ホーム 共有 表示                                                                                                    |                          |                                           |                                                                | ^ 💡             |
|                                                                                                    | 移動先 コピ-先<br>削除 名前の<br>変更 | ● 新しいアイテム -<br>新しい<br>オンヨートカット ・<br>フォルダー | 日期く     日本 調査 (1) (5-7) (2) (2) (2) (2) (2) (2) (2) (2) (2) (2 |                 |
| クリッフルート                                                                                                    | 登埕                       | 新規                                        | 開く 選択                                                          |                 |
| ← → ヾ ↑ 🖈 > クイック アクセス >                                                                                                    |                          |                                           | <ul> <li>✓ ひ</li> <li>○ クイック アクセスの     </li> </ul>             | )検索             |
| ▲ クイック アクセス                                                                                                    | 9–(4)                    |                                           |                                                                |                 |
| <ul> <li>デスストップ</li> <li>デスストップ</li> <li>ダウンロード</li> <li>ドキュメント</li> <li>ビクチャ</li> <li>ConeDrive - Personal</li> <li>PC</li> <li>3D オブジェクト</li> <li>ダウンロード</li> <li>デスクトップ</li> <li>ドキュメント</li> <li>ビグチャ</li> <li>ビブチャ</li> <li>ビブチャ</li> <li>ビブチャ</li> <li>ビブチャ</li> <li>ビデオ</li> <li>ニージャク</li> </ul> | 7                        | 9′9⊅α−۴<br>PC<br>∦                        | F43X2F           PC           *                                | 27∓+<br>PC<br>* |
| 4 個の項目                                                                                                    |                          |                                           |                                                                |                 |

#### 7.[ユーザー]をクリックします。

|                          | -                                                                                                    |                     |                   |             |                              |                              |                       |                             |                   |     |   |   |     |
|--------------------------|----------------------------------------------------------------------------------------------------|---------------------|-------------------|-------------|------------------------------|------------------------------|-----------------------|-----------------------------|-------------------|-----|---|---|-----|
| 🎬   🕑 📙 🖛 I              |                                                                                                    | 管理                  | ローカル ディスク (C:)    |             |                              |                              |                       |                             |                   |     | - |   | ×   |
| ファイル ホーム                 | 共有                                                                                                    | 表示 ドライブ ツール         |                   |             |                              |                              |                       |                             |                   |     |   |   | ~ ? |
| クイック アクセス コピー<br>にピン留めする | じました しょうしん しゅうしん しゅうしゅう しゅうしゅう しゅうしゅう しゅうしん しゅう しゅうしゅう しゅうしん しゅうしゅう しゅうしん しゅうしん しゅうしん しゅうしん しゅうしん しゅうしん しゅうしん しゅうしん しゅうしん しゅうしん しゅうしん しゅうしゅう しゅうしゅう しゅう しゅう しゅう しゅう しゅう しゅう し | <ul> <li></li></ul> | 移動先 2ピー先 削時<br>整理 | ▲ 二前の<br>変更 | ● 「「「「」<br>新しい<br>フォルダー<br>新 | fiしいアイテム マ<br>vヨートカット マ<br>現 | <br>7⊡/(ู∓า           | ■ 開く、<br>■ 編集<br>● 履歴<br>■< |                   |     |   |   |     |
| ← → ~ ↑ ≝                | > PC                                                                                                    | > □−カル ディスク (C:) >  |                   |             |                              |                              | ~                     | 5                           | 、○ ローカル ディスク (C:) | の検索 |   |   |     |
|                          |                                                                                                    |                     | ^                 |             |                              | 100.000                      |                       |                             |                   |     |   |   |     |
| 🚁 クイック アクヤス              | í                                                                                                    | • 名前                |                   | 更新日         | 時                            | 裡類                           |                       | サイス                         |                   |     |   |   |     |
| デスクトップ                   | *                                                                                                    | Intel               |                   | 2023/1      | 1/07 9:16                    | ファイル フォ                      | ルダー                   |                             |                   |     |   |   |     |
|                          |                                                                                                    | PerfLogs            |                   | 2019/12     | 2/07 18:14                   | ファイル フォ                      | ルダー                   |                             |                   |     |   |   |     |
| K+1X2h                   |                                                                                                    | Program Files       | -1                | 2023/10     | 0/11 10:55                   | ファイルフォ                       | 1v9-                  |                             |                   |     |   |   |     |
| ■ ピカチャ                   |                                                                                                    | Program Files (x8   | 5)                | 2023/0      | 3/08 10:51                   | ファイルフォ                       | 1/9-<br>1. <i>d</i> _ |                             |                   |     |   |   |     |
|                          |                                                                                                    | Windows             |                   | 2023/1      | 1/07 10:28                   | ファイルフォ                       | ルター<br>11.ダー          |                             |                   |     |   |   |     |
| lesson - Per 🦲 📥         | rsonal                                                                                                    | 7-#-                |                   | 2022/10     | 0/06 14:44                   | ファイルフォ                       | レダー                   |                             |                   |     |   |   |     |
| PC                       |                                                                                                    |                     |                   |             |                              |                              |                       |                             |                   |     |   |   |     |
| ᇘ 3D オブジェクト              |                                                                                                    |                     |                   |             |                              |                              |                       |                             |                   |     |   |   |     |
| 📕 ダウンロード                 |                                                                                                    |                     |                   |             |                              |                              |                       |                             |                   |     |   |   |     |
| デスクトップ                   |                                                                                                    |                     |                   |             |                              |                              |                       |                             |                   |     |   |   |     |
| F+1X2h                   |                                                                                                    |                     |                   |             |                              |                              |                       |                             |                   |     |   |   |     |
| ビクチャ                     |                                                                                                    |                     |                   |             |                              |                              |                       |                             |                   |     |   |   |     |
| ■ ビデオ                    |                                                                                                    |                     |                   |             |                              |                              |                       |                             |                   |     |   |   |     |
| ト ミュージック                 |                                                                                                    |                     |                   |             |                              |                              |                       |                             |                   |     |   |   |     |
| ローカル ディス/                | 7 (C:)                                                                                                    |                     |                   |             |                              |                              |                       |                             |                   |     |   |   |     |
| December 1               | (D)                                                                                                    | 1                   |                   |             |                              |                              |                       |                             |                   |     |   | _ | _   |
| 7個の項目                    |                                                                                                    |                     |                   |             |                              |                              |                       |                             |                   |     |   |   |     |

8.ログインアカウント名(画像では SOGO)をクリックします。

| -                                                                                                    |                                      |                                                         |                      | × |
|----------------------------------------------------------------------------------------------------|--------------------------------------|---------------------------------------------------------|----------------------|---|
| クイシア ハーム 大有 表示<br>クイックアクセス ユビー 貼り付け ア ショートカットの貼り<br>クリップボード                                                                                                    | 付け<br>移動先 コピー先<br>副除 名前の<br>変更<br>整理 | ● 新しいアイテム・<br>新しい<br>フォルダー<br>新規                        |                      |   |
| <ul> <li>         ・ 、 、 、 、 、 、 、 、 、 、 、 、 、 、 、</li></ul>                                                                                                    | > ユーザー >                             |                                                         | ▶ ひ 2-ザーの検索          |   |
| <ul> <li>* クイックアクセス</li> <li>* デスクトッブ *</li> <li>* ダクンロード *</li> <li>* ドキュメント *</li> <li>* ビクチャ *</li> <li>* OneDrive - Personal</li> <li>PC</li> <li>* 3D オブジェクト</li> <li>* ゲイカンロード</li> <li>デスクトッブ</li> <li>※ ドキュメント</li> <li>※ ビクチャ</li> <li>ビグチャ</li> <li>ビクチャ</li> <li>ビグチャ</li> <li>ビクチャ</li> <li>ビデオ</li> <li>* ミュージック</li> </ul> | へ<br>2023/<br>2022/                  | 日時<br>種類<br>06/15 16:02 ファイルフォ)<br>'11/21 16:36 ファイルフォ) | 9-12<br>119-<br>119- |   |
| ▲ ローカル デ1スク(C)<br>P (P) ×<br>2 個の項目                                                                                                    |                                      |                                                         |                      |   |

### 9.[表示]タブをクリックします。

| オ クイック アクセス コピー 貼り付け にピン留めする                                                                | <ul> <li>▲ 切り取り</li> <li>■ パスのコピー</li> <li>移動</li> </ul> |         | 新しい<br>フォルダー            | ਜਿUいアイテム▼<br>/ヨートカット▼ | <b>ว</b> อ <i>เ</i> (รา | <ul> <li>説開く ▼</li> <li>湯 編集</li> <li>履歴</li> </ul> | <ul> <li>➡ すべて選択</li> <li>➡ 選択解除</li> <li>➡ 選択の切り替え</li> </ul> |  |
|---------------------------------------------------------------------------------------------|----------------------------------------------------------|---------|-------------------------|-----------------------|-------------------------|-----------------------------------------------------|----------------------------------------------------------------|--|
| クリップボー                                                                                      | ۴                                                        | 整理      | 新                       | 規                     |                         | 開く                                                  | 選択                                                             |  |
| $\leftarrow$ $\rightarrow$ $\checkmark$ $\uparrow$ $\square$ $\Rightarrow$ PC $\Rightarrow$ | ローカル ディスク (C:) → ユーザー :                                  | SOGO >  |                         |                       | ~                       | ō                                                   | ♀ SOGOの検索                                                      |  |
| ^                                                                                           | 名前                                                       | 更新日日    | 诗<br>~                  | 種類                    |                         | サイズ                                                 |                                                                |  |
| 📌 クイック アクセス                                                                                 | CmDust-Result log                                        | 2023/07 | /18 13:39               | テキフトドキ                | コメント                    | 6                                                   | I KB                                                           |  |
| 📃 デスクトップ 🛛 🖈                                                                                | Endust-Nesurciog I k≠1 XYA                               | 2023/11 | /06 9:56                | ファイルフォ                | ユハン I'<br>ILダー          | 0                                                   | r Kb                                                           |  |
| אסטער-א 🖌                                                                                   | デスクトップ                                                   | 2023/11 | /06 9:55                | ファイルフォ                | ルダー                     |                                                     |                                                                |  |
| 🗎 ドキュメント 🛛 🖈                                                                                | 4 ダウンロード                                                 | 2023/11 | /06 9:53                | ファイルフォ                | ルダー                     |                                                     |                                                                |  |
|                                                                                             | .ms-ad                                                   | 2023/05 | 6/10 10:37              | ファイルフォレ               | ルダー                     |                                                     |                                                                |  |
|                                                                                             |                                                          | 2022/10 | /19 17:12               | ファイルフォリ               | ルダー                     |                                                     |                                                                |  |
| OneDrive - Personal                                                                         | ■ ピクチャ                                                   | 2022/10 | 2/10/06 14:36 ファイル フォルタ | ルダー                   | <i>₫</i> -              |                                                     |                                                                |  |
| PC                                                                                          | 検索                                                       | 2022/10 | /06 14:33               | ファイル フォリ              | ルダー                     |                                                     |                                                                |  |
|                                                                                             | 入 リンク                                                    | 2022/10 | /06 14:28               | ファイル フォリ              | ルダー                     |                                                     |                                                                |  |
| ↓ ガウンロード                                                                                    | 🎝 ミュージック                                                 | 2022/10 | /06 14:28               | ファイル フォリ              | ルダー                     |                                                     |                                                                |  |
|                                                                                             | 🕐 保存したゲーム                                                | 2022/10 | /06 14:28               | ファイル フォノ              | ルダー                     |                                                     |                                                                |  |
|                                                                                             | 📧 アドレス帳                                                  | 2022/10 | /06 14:28               | ファイル フォリ              | ルダー                     |                                                     |                                                                |  |
| >++1×2                                                                                      | 🚖 お気に入り                                                  | 2022/10 | /06 14:28               | ファイル フォリ              | ルダー                     |                                                     |                                                                |  |
| ■ ビクチャ                                                                                      | 🧊 3D オブジェクト                                              | 2022/10 | )/06 14:28              | ファイル フォリ              | ルダー                     |                                                     |                                                                |  |
| 📕 ビデオ                                                                                       | OneDrive                                                 | 2022/09 | /22 9:38                | ファイル フォリ              | ルダー                     |                                                     |                                                                |  |
| 🎝 ミュージック                                                                                    |                                                          |         |                         |                       |                         |                                                     |                                                                |  |
| 🏪 ローカル ディスク (C:)                                                                            |                                                          |         |                         |                       |                         |                                                     |                                                                |  |
|                                                                                             |                                                          |         |                         |                       |                         |                                                     |                                                                |  |

### 10.[表示]タブ内の[隠しファイル]にチェックを入れます。

| ☑ 〒   SOGO<br>ファイル ホーム 共有 暴                                                                                                | 長示                                                                                                    |                                                                                                    |                                                                                                    |                                                          | - □ ×                                                   | 2 |
|----------------------------------------------------------------------------------------------------|----------------------------------------------------------------------------------------------------|----------------------------------------------------------------------------------------------------|----------------------------------------------------------------------------------------------------|----------------------------------------------------------|---------------------------------------------------------|---|
| プレビュー ウィンドウ<br>ナビゲーション<br>ウィンドウ・<br>ペイン                                                                                    | <ul> <li>■ 特大アイコン E 大アイコン E2 中アイコン</li> <li>■ ホアイコン E8 一覧</li> <li>■ ホアイコン E8 一覧</li> <li>■ エンテンツ</li> <li>■ レイアウト</li> </ul>                                                                                                    | ↓<br>↓<br>↓<br>↓<br>↓<br>↓<br>↓<br>↓<br>↓<br>↓<br>↓<br>↓<br>↓<br>↓                                                                                                    | ブ化 ▼<br>h加 ▼<br>の列のサイズを自動的に変!<br>現在のビュー                                                                                                    | □ 項目チェック ボックス<br>□ フェイル名拡張子<br>■現した項目<br>表示しない<br>表示/非表示 | また<br>また<br>また<br>また<br>また<br>また<br>また<br>また<br>また<br>ま |   |
| ← → × ↑ 📙 > PC > [                                                                                                    | コーカル ディスク (C:) ゝ ユーザー ゝ SOGO ゝ                                                                                                    |                                                                                                    | ~                                                                                                    | <ul> <li>SOGOの検索</li> </ul>                              |                                                         |   |
| ^                                                                                                    | 名前                                                                                                    | 更新日時                                                                                                    | 種類                                                                                                    | サイズ                                                      |                                                         |   |
|                                                                                                    | <ul> <li>CmDust-Result.log</li> <li>ドキュメント</li> <li>デオスクトップ</li> <li>ダウンロード</li> <li>.ms-ad</li> <li>ビデオ</li> <li>ビグチャ</li> <li>ク 検索</li> <li>リンク</li> <li>ミュージック</li> <li>使率したゲーム</li> <li>ビアス県</li> <li>オ気に入り</li> <li>ションオブジェクト</li> <li>OneDrive</li> </ul> | 2023/07/18 13:39<br>2023/11/06 9:55<br>2023/11/06 9:55<br>2023/11/06 9:53<br>2023/05/10 10:37<br>2022/10/19 17:12<br>2022/10/06 14:33<br>2022/10/06 14:28<br>2022/10/06 14:28<br>2022/10/06 14:28<br>2022/10/06 14:28<br>2022/10/06 14:28<br>2022/10/06 14:28<br>2022/10/06 14:28 | テキストドキュメント<br>ファイル フォルダー<br>ファイル フォルダー<br>ファイル フォルダー<br>ファイル フォルダー<br>ファイル フォルダー<br>ファイル フォルダー<br>ファイル フォルダー<br>ファイル フォルダー<br>ファイル フォルダー<br>ファイル フォルダー<br>ファイル フォルダー<br>ファイル フォルダー<br>ファイル フォルダー | 61 KB                                                    |                                                         |   |
| 世 ローカルディスク(C:)     15 個の項目     15 個の項目     15 個の項目     15 個の項目     15 個の項目     15 個の項目     15 個の項目     15 個の項目     15 個の項目 |                                                                                                    |                                                                                                    |                                                                                                    |                                                          |                                                         |   |

## 11.[AppData]をクリックします。

|                                                                                     | 表示                                                                                                    |                                                                                                    |                                                                                                    |                                               | -       | □ ×<br>^ (? |
|-------------------------------------------------------------------------------------|----------------------------------------------------------------------------------------------------|----------------------------------------------------------------------------------------------------|----------------------------------------------------------------------------------------------------|-----------------------------------------------|---------|-------------|
| プレビュー ウィンドウ<br>ナビグーション □□ 詳細ウィンドウ<br>ウィンドウ ▼                                        | ■ 特大アイコン E 大アイコン E 中アイコン     ホアイコン B 一覧     □□ 計評細     E 並べて表示 E コンテンツ                                                                                                    | ↓<br>↓<br>↓<br>↓<br>↓<br>↓<br>↓<br>↓<br>↓<br>↓<br>↓<br>↓<br>↓<br>↓                                                                                                    | 『化 ▼<br>加 ▼<br>D列のサイズを自動的に変更す                                                                                                    | □ 項目チェックボックス<br>☑ ファイル名拡張子<br>選択した項目<br>表示しない | を オプション |             |
| ペイン                                                                                 | レイアウト                                                                                                    | 1                                                                                                    | 現在のビュー                                                                                                    | 表示/非表示                                        |         |             |
| ← → ~ ↑ 📙 > PC >                                                                    | ローカル ディスク (C:) > ユーザー > SOGO >                                                                                                    |                                                                                                    | ~                                                                                                    | う SOGOの検索                                     |         |             |
| ^                                                                                   | 名前                                                                                                    | 更新日時                                                                                                    | 種類                                                                                                    | サイズ                                           |         |             |
|                                                                                     | <ul> <li>NTUSER.DAT</li> <li>CmDust-Result.log</li> <li>ドキュメント</li> <li>デスクトップ</li> <li>ダウンロード</li> <li>ms-ad</li> <li>ビクチャ</li> <li>検索</li> <li>リンク</li> <li>ミニージック</li> <li>傑子したゲーム</li> <li>アドレス様</li> <li>★気に入り</li> <li>ローズシェクト</li> </ul> | 2023/11/106 12:01<br>2023/17/18 13:39<br>2023/11/06 9:56<br>2023/11/06 9:55<br>2023/11/06 9:55<br>2022/10/06 14:36<br>2022/10/06 14:36<br>2022/10/06 14:28<br>2022/10/06 14:28<br>2022/10/06 14:28<br>2022/10/06 14:28 | DAT ファイル<br>デキストドキュメント<br>ファイル フォルダー<br>ファイル フォルダー<br>ファイル フォルダー<br>ファイル フォルダー<br>ファイル フォルダー<br>ファイル フォルダー<br>ファイル フォルダー<br>ファイル フォルダー<br>ファイル フォルダー<br>ファイル フォルダー<br>ファイル フォルダー<br>ファイル フォルダー<br>ファイル フォルダー<br>ファイル フォルダー<br>ファイル フォルダー<br>ファイル フォルダー | 3,328 KB<br>61 KB                             |         |             |
| ♪ ミュージック<br><sup>1</sup> ミュージック<br><sup>1</sup> ローカル ディスク (C:)<br><sup>1</sup> 個の項目 | AppData<br>OneDrive                                                                                                    | 2022/10/06 14:28<br>2022/09/22 9:38                                                                                                    | ファイル フォルダー<br>ファイル フォルダー                                                                                                    |                                               |         |             |

# 12.[Local]をクリックします。

| プレビュー ウィンドウ<br>ナビグーション<br>ウィンドウ<br>パイン                                                      | <ul> <li>         ・         ・         ・</li></ul> | #7イコン<br>詳細<br>▼ <sup>並べ替え</sup><br>開すべ | ブ化 ▼<br>≜加 ▼<br>の列のサイズを自動的に変更す:<br>現在のビュー | <ul> <li>項目チェックボックス</li> <li>マ ファイル名拡張子<br/>違択した項目を<br/>表示しない<br/>表示/非表示</li> </ul> | オプション |
|---------------------------------------------------------------------------------------------|---------------------------------------------------|-----------------------------------------|-------------------------------------------|-------------------------------------------------------------------------------------|-------|
| $\leftarrow$ $\rightarrow$ $\checkmark$ $\uparrow$ $\square$ $\rightarrow$ PC $\rightarrow$ | ローカル ディスク (C:) > ユーザー > SOGO                      | > AppData >                             | ٽ ~                                       |                                                                                     |       |
| ▲ カイッカ マクセコ                                                                                 | 名前                                                | 更新日時                                    | 種類サ                                       | 17                                                                                  |       |
| ■ デスクトップ                                                                                    | Local                                             | 2023/10/30 10:14                        | ファイル フォルダー                                |                                                                                     |       |
|                                                                                             | LocalLow                                          | 2023/05/10 10:37                        | ファイル フォルダー                                |                                                                                     |       |
| F#1X7F                                                                                      |                                                   | 2023/09/20 10:16                        | ファイル フォルダー                                |                                                                                     |       |
| ■ ピクチャ 🔹 🖈                                                                                  |                                                   |                                         |                                           |                                                                                     |       |
| 📥 OneDrive - Personal                                                                       |                                                   |                                         |                                           |                                                                                     |       |
| PC                                                                                          |                                                   |                                         |                                           |                                                                                     |       |
| 🧊 3D オブジェクト                                                                                 |                                                   |                                         |                                           |                                                                                     |       |
| 🖊 ダウンロード                                                                                    |                                                   |                                         |                                           |                                                                                     |       |
| デスクトップ                                                                                      |                                                   |                                         |                                           |                                                                                     |       |
| K+1X/h                                                                                      |                                                   |                                         |                                           |                                                                                     |       |
| 📰 ピクチャ                                                                                      |                                                   |                                         |                                           |                                                                                     |       |
| 📕 ビデオ                                                                                       |                                                   |                                         |                                           |                                                                                     |       |
| 🎝 ミュージック                                                                                    |                                                   |                                         |                                           |                                                                                     |       |
| 🏰 ローカル ディスク (C:)                                                                            |                                                   |                                         |                                           |                                                                                     |       |

#### 13.[株式会社\_綜合システム]をクリックします。

|                                                                     | $\overline{\pi}$                                          |                                                                    |                                          |                                                       | - □ ×<br>^ (?    |
|---------------------------------------------------------------------|-----------------------------------------------------------|--------------------------------------------------------------------|------------------------------------------|-------------------------------------------------------|------------------|
| ブレビュー ウィンドウ<br>ナビゲーション<br>ウィンドウ・<br>がイン」                            | ■ 特大アイコン E 大アイコン E サアイコン<br>小アイコン E ・ 一覧<br>並べて表示 E コンテンツ | ↓<br>↓<br>↓<br>↓<br>↓<br>↓<br>↓<br>↓<br>↓<br>↓<br>↓<br>↓<br>↓<br>↓ | プ化 →<br>加 →<br>D列のサイズを自動的に変更<br>現 ケ のビュー | □ 項目チェックボックス<br>☑ ファイル名拡張子<br>運択した項<br>表示しな<br>まって小まー | 目を<br>オプション<br>い |
| //1/                                                                |                                                           |                                                                    | 死1±のビュー                                  | 夜小/ 升夜小                                               |                  |
| $\leftarrow \rightarrow \land \uparrow \square \land PC \land \Box$ | ーカル ディスク (C:) > ユーザー > SOGO > AppD                        | ata > Local >                                                      | ~                                        | <ul> <li>D Localの検索</li> </ul>                        |                  |
| ^                                                                   | 名前 ^                                                      | 更新日時                                                               | 種類                                       | サイズ                                                   | ^                |
| 🖈 クイック アクセス                                                         | D3DSCache                                                 | 2023/11/06 10:02                                                   | ファイル フォルダー                               |                                                       |                  |
| 🔜 デスクトップ 🛛 🖈                                                        | ElevatedDiagnostics                                       | 2023/04/12 11:47                                                   | ファイル フォルダー                               |                                                       |                  |
| 🖊 ダウンロード 🛛 🖈                                                        | Google                                                    | 2023/06/13 14:36                                                   | ファイル フォルダー                               |                                                       |                  |
| F+1X>F                                                              | Microsoft                                                 | 2023/09/20 10:07                                                   | ファイル フォルダー                               |                                                       |                  |
| ▶ ピクチャ メ                                                            | Microsoft Help                                            | 2022/10/26 15:47                                                   | ファイル フォルダー                               |                                                       |                  |
|                                                                     | OneDrive                                                  | 2022/10/06 14:34                                                   | ファイル フォルダー                               |                                                       |                  |
| OneDrive - Personal                                                 | Packages                                                  | 2023/11/06 9:51                                                    | ファイル フォルダー                               |                                                       |                  |
| PC                                                                  | PeerDistRepub                                             | 2022/10/18 10:06                                                   | ファイル フォルダー                               |                                                       |                  |
| 3D オブジェクト                                                           | PlaceholderTileLogoFolder                                 | 2022/10/18 17:27                                                   | ファイル フォルダー                               |                                                       |                  |
| ダウンロード                                                              | Publishers                                                | 2022/10/14 10:27                                                   | ファイル フォルダー                               |                                                       |                  |
|                                                                     | SolidDocuments                                            | 2023/05/10 10:37                                                   | ファイル フォルダー                               |                                                       |                  |
|                                                                     | SquirrelTemp                                              | 2022/10/06 14:35                                                   | ファイル フォルター                               |                                                       |                  |
| = F+1X7F                                                            | TeamViewer                                                | 2023/05/19 16:53                                                   | ファイル フォルダー                               |                                                       |                  |
| ■ ビクチャ                                                              | Temp                                                      | 2023/11/07 10:49                                                   | ファイル フォルター                               |                                                       |                  |
| 📆 ಲೆಕ್ಸೆಸ                                                           | MirtuelC                                                  | 2023/06/20 13:14                                                   | ファイル フォルダー                               |                                                       |                  |
| まュージック                                                              | ➡ 株式会社_綜合システム                                             | 2023/04/26 9:24                                                    | ファイル フォルター                               |                                                       |                  |
| 🏬 ローカル ディスク (C:)                                                    | GDIFFORTCRENEVI.DAT                                       | 2022/10/26 16:29                                                   | DAT ファイル                                 | 111 KB                                                |                  |
| 24 個の項目                                                             | NonCache.db                                               | 2023/11/06 12:01                                                   | Data Base File                           | 108 KB                                                |                  |

#### 14.[アクティベーションウィザード]をクリックします。

|                                       |                                          | ク                  | -ブ化 <del>▼</del><br>追加 ▼<br>ての列のサイズを自動的に変更 |     | 項目チェックボックス<br>ファイル名拡張子<br>隠しファイル 選択した項目を<br>表示しない | 「三」<br>オプション |  |
|---------------------------------------|------------------------------------------|--------------------|--------------------------------------------|-----|---------------------------------------------------|--------------|--|
| ペイン                                   | レイアウト                                    |                    | 現在のビュー                                     |     | 表示/非表示                                            |              |  |
|                                       | ルディスク (C:) ゝ ユーザー ゝ SOGO ゝ AppData       | > Local > 株式会社_綜合  | ୬ステム > ✓                                   | S S | ) 株式会社_綜合システムの検索                                  |              |  |
| ^                                     | 名前                                       | 更新日時               | 種類                                         | サイズ |                                                   |              |  |
| 🖈 クイック アクセス                           | BoxCulv.exe Url tb0rlse0xto1uzudfzirjs5l |                    | ファイル フォルダー                                 |     |                                                   |              |  |
| デスクトップ 🖈                              | DodomeFEM.exe_Url_mc2nzh0r00vq3gfjj      | f 2023/03/29 10:54 | ファイル フォルダー                                 |     |                                                   |              |  |
| 🕹 ダウンロード 🛛 🖈                          | DodomeEEM-two-Ltrl_tgmkp5ppppns53p       | 2023/03/28 10:37   | ファイル フォルダー                                 |     |                                                   |              |  |
| 🗎 F#1X7F 🛛 🖈                          | アクティベーションウィザード                           | 2023/03/14 16:14   | ファイル フォルダー                                 |     |                                                   |              |  |
| 📰 ピクチャ 🛛 🖈                            |                                          |                    |                                            |     |                                                   |              |  |
| 📥 OneDrive - Personal                 |                                          |                    |                                            |     |                                                   |              |  |
| PC                                    |                                          |                    |                                            |     |                                                   |              |  |
| 🧊 3D オブジェクト                           |                                          |                    |                                            |     |                                                   |              |  |
| 🚽 ダウンロード                              |                                          |                    |                                            |     |                                                   |              |  |
| デスクトップ                                |                                          |                    |                                            |     |                                                   |              |  |
| ドキュメント                                |                                          |                    |                                            |     |                                                   |              |  |
| ■ ピクチャ                                |                                          |                    |                                            |     |                                                   |              |  |
| ビデオ                                   |                                          |                    |                                            |     |                                                   |              |  |
| h 51-5047                             |                                          |                    |                                            |     |                                                   |              |  |
| • • • • • • • • • • • • • • • • • • • |                                          |                    |                                            |     |                                                   |              |  |

## 15.[prop]をクリックします。

| □   □ =   アクティベーションウィザード<br>ファイル、ホーム 共有 東京                                                                                               |                                                                                                    |                                                           | -          | □ × |
|----------------------------------------------------------------------------------------------------|----------------------------------------------------------------------------------------------------|-----------------------------------------------------------|------------|-----|
|                                                                                                    | <ul> <li>☆ 単小算え</li> <li>(□) グループ化・</li> <li>(□) 列の追加・</li> <li>(□) 対応追加・</li> <li>(□) 対応追加・</li> <li>(□) 対応追加・</li> <li>(□) 対応追加・</li> <li>(□) 対応</li> <li>(□) 対応</li></ul> | □ 項目チェックボックス<br>② ファイル名拡張子<br>当沢に項目を 7<br>表示しない<br>表示/非表示 | 「<br>オプション |     |
| ← → ▼ ↑ 📙 « SOGO » AppData » Local » 株式会社_綜合システム :                                                                                       | アクティベーションウィザード > ~                                                                                                    | ク アクティベーションウィザードの検索                                       |            |     |
| * クイック アクセス<br>デ オスクトップ * *<br>ダ グランロード *<br>ビ どクチャ *<br>・ OneDrive - Personal<br>P PC<br>③ DA ブジェクト<br>・ ダウンロード<br>⑤ デネストップ<br>⑤ ドキュメント | 更新日時                                                                                                    | <del>9</del> <i>1X</i>                                    |            |     |
| <ul> <li>■ ビクチャ</li> <li>■ ビデオ</li> <li>▲ ミニ・ジック</li> <li>* ニージル デイスク (C)</li> <li>* 1 個の項目</li> </ul>                                   |                                                                                                    |                                                           |            |     |

16.ファイルを「PropDataInfo.xml」削除します。

| プレビュー ウィンドウ<br>ナビゲーション<br>ウィンドウ *<br>パイン                                 | <ul> <li>■ 特大アイコン ■ ク<br/>調 小アイコン 88 -<br/>85 並べて表示 80 コ</li> </ul> | スアイコン 副 中アイコン<br>一覧<br>シテンツ<br>レイアウト | / ▲ ● ● ● ● ● ● ● ● ● ● ● ● ● ● ● ● ● ● | ブ化 ▼<br>島加 ▼<br>:の列のサイズを自動的に変!<br>現在のビュー | [<br>[<br>更する [ | 」項目チェックボックス<br>✓ ファイル名拡張子<br>☑ 隠しファイル 表示<br>表示/非表示 | た項目を<br>大項目を<br>オプション | , |
|--------------------------------------------------------------------------|---------------------------------------------------------------------|--------------------------------------|-----------------------------------------|------------------------------------------|-----------------|----------------------------------------------------|-----------------------|---|
| $\leftarrow$ $\rightarrow$ $\checkmark$ $\uparrow$ $\blacksquare$ « SOGO | > AppData > Local >                                                 | 株式会社_綜合システレ                          | > アクティベーションウィザード                        | > prop ~                                 | Ō               | ,○ propの検索                                         |                       |   |
| ^                                                                        | 名前                                                                  | ^                                    | 更新日時                                    | 種類                                       | サイズ             |                                                    |                       |   |
| 🖈 クイック アクセス                                                              | PropDataInfo.xml                                                    | <b>`</b>                             | 2023/11/07 10:47                        | XML ドキュメント                               |                 | 2 KB                                               |                       |   |
| ニ デスクトップ 🖈                                                               |                                                                     |                                      |                                         |                                          |                 |                                                    |                       |   |
| ↓ ダウンロード オ                                                               |                                                                     |                                      |                                         |                                          |                 |                                                    |                       |   |
| F#1X7F *                                                                 |                                                                     |                                      |                                         |                                          |                 |                                                    |                       |   |
| 📰 ピクチャ 🛛 🖈                                                               |                                                                     |                                      |                                         |                                          |                 |                                                    |                       |   |
| la OneDrive - Personal                                                   |                                                                     |                                      |                                         |                                          |                 |                                                    |                       |   |
| PC                                                                       |                                                                     |                                      |                                         |                                          |                 |                                                    |                       |   |
| 🗊 3D オブジェクト                                                              |                                                                     |                                      |                                         |                                          |                 |                                                    |                       |   |
| 🖊 ダウンロード                                                                 |                                                                     |                                      |                                         |                                          |                 |                                                    |                       |   |
| 🔜 デスクトップ                                                                 |                                                                     |                                      |                                         |                                          |                 |                                                    |                       |   |
| K+1XVh                                                                   |                                                                     |                                      |                                         |                                          |                 |                                                    |                       |   |
| 📰 ピクチャ                                                                   |                                                                     |                                      |                                         |                                          |                 |                                                    |                       |   |
| 🔢 ಲೆಸೆಸ                                                                  |                                                                     |                                      |                                         |                                          |                 |                                                    |                       |   |
| 🎝 ミュージック                                                                 |                                                                     |                                      |                                         |                                          |                 |                                                    |                       |   |
|                                                                          |                                                                     |                                      |                                         |                                          |                 |                                                    |                       |   |

17.綜合メニュランチャーを起動しログインします。

製品を起動し現象改善可否を確認してください。

| ● 綜合メニューランチャー                                     | - | × |
|---------------------------------------------------|---|---|
| <b>シリン シン シン シン シン シン シン シン シン シン シン シン シン シン</b> |   |   |
|                                                   |   |   |
| ロクイン                                              |   |   |
| ユーザD                                              |   |   |
| 使用者メールアドレス                                        |   |   |
|                                                   |   |   |
| □ エスコン製品を購入したユーザIDが異なる。                           |   |   |
| ※パスワードをお忘れの方は こちら からパスワードの再発行を行ってください。            |   |   |
| ※ユーザIDをお忘れの方は、お手数ですが、 お問い合わせページ からご連絡ください。        |   |   |
| ログイン                                              |   |   |
|                                                   |   |   |
|                                                   |   |   |
|                                                   |   |   |
|                                                   |   |   |
|                                                   |   |   |
|                                                   |   |   |
|                                                   |   |   |
|                                                   |   |   |

以上